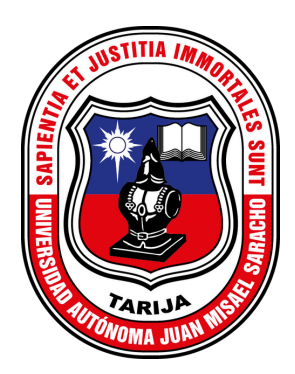

## GUÍA DE POSTULACIÓN 2024 A CARGO DOCENTE EN 2024 INTERINATO

Paso 1 Ingresa a https://tariquia.uajms.edu.bo/convocatorias/

Paso 2 Elige la facultad, ingresa la gestión y hacer Clic en buscar convocatorias.

Paso 3 Elige la convocatoria que necesites haciendo Clic en postular.

**Paso 4** Llenar los datos del postulante en el formulario, elegir el tipo de dedicación y buscar la carrera a la que desea postular.

Paso 5 Elegir las materias a las que desea postular haciendo Clic en cada materia, considerando los términos señalados en la convocatoria.

Paso 6 Una vez que tenga seleccionadas sus materias Clic en el botón registrar.

**Paso 7** Verifique los datos introducidos en el formulario, tiene la opción de cambiar las materias según su prioridad, si todo está correcto Clic en confirmar, si se completa la operación le saldrá un mensaje de que las materias fueron registradas correctamente y se envió el código de su formulario a su correo electrónico.

Paso 8 Verificar una vez más las materias a las que desea postular y hacer Clic en el botón Realizar pago.

**Paso 9** En la pasarela de pagos debe elegir el método por el cual desea hacer efectivo el pago, siendo el más fácil el método por el código **QR**, realice el pago con su banca móvil y el sistema detectará automáticamente el pago, mostrando el mensaje que el pago fue realizado con éxito.

**Paso 10** Regrese a la ventana del sistema de convocatorias y haga Clic en el botón Validar pago. Si todo está bien, el sistema emite el mensaje de que el pago del trámite fue realizado correctamente.

**Paso 11** Si usted desea, puede imprimir un borrador del formulario haciendo clic en el botón "imprimir" borrador. En caso contrario, puede finalizar el formulario haciendo clic en el botón finalizar.

**Paso 12** Descargue el **PDF**, el cual tiene su formulario para la convocatoria llenado, debe firmarlo y presentarlo en la convocatoria correspondiente.

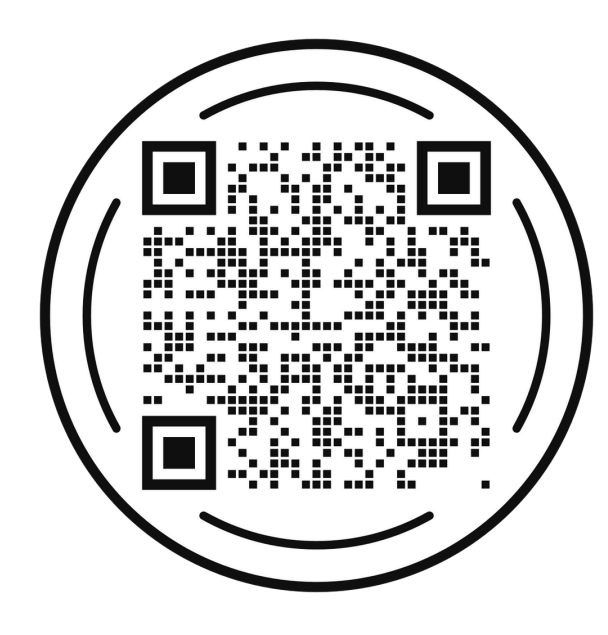

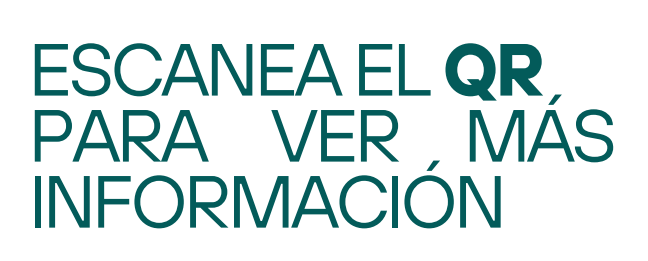

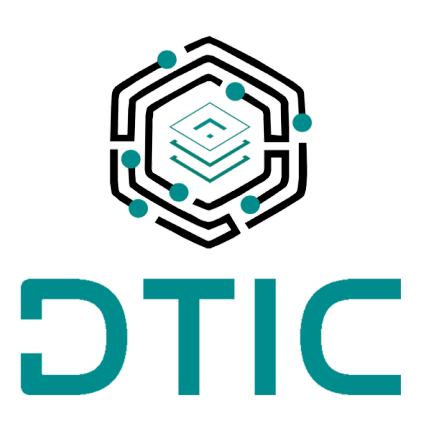